### Index

La définition des options de l'imprimante au moyen des boîtes de dialogue **Configuration de** l'imprimante et **Options** permet de réaliser plusieurs tâches. Certaines, telle la sélection de la taille du papier et de l'alimentation, sont communes à toutes les imprimantes, alors que d'autres, comme la sélection de la qualité d'impression et l'emploi de la couleur, ne le sont pas.

Les tâches suivantes sont communes à toutes les imprimantes.

### Procédures

<u>Définition des options de tramage</u> <u>Détermination de la densité des graphiques imprimés</u> <u>Sélection de l'alimentation papier</u> <u>Sélection de la résolution d'impression</u> <u>Sélection de la taille du papier</u> Il va de soi que ces tâches ne peuvent être effectuées que si l'imprimante utilisée gère les fonctionnalités correspondantes.

### Procédures

Définition des marges Impression des polices TrueType en tant que graphiques Impression en couleur Impression recto verso Indication de la mémoire de l'imprimante Indication du nombre de copies Installation de polices en cartouche Installation de polices téléchargeables Sélection de la qualité d'impression Sélection du magasin de sortie Sélection du support d'impression Séparation des documents imprimés Utilisation de la protection de page

## Détermination de la densité des graphiques imprimés

Pour déterminer si les graphiques imprimés doivent être clairs ou foncés, vous pouvez régler l'intensité.

### Pour régler l'intensité

- 1 Dans la boîte de dialogue Configuration de l'imprimante, choisissez « Options ».
- 2 Dans la zone « Contrôle d'intensité », faites glisser le curseur de défilement vers « Clair » pour diminuer l'intensité ou vers « Foncé » pour l'augmenter. Vous pouvez aussi utiliser la touche TAB pour atteindre la zone « Contrôle d'intensité », puis vous servir des touches DROITE ou GAUCHE.
- 3 Sélectionnez toutes les autres options voulues.
- 4 Choisissez « OK ».

Pour plus d'informations sur la boîte de dialogue **Options**, choisissez « Aide » ou appuyez sur F1 à partir de cette boîte.

L'option choisie pour l'intensité, ainsi que celles que vous sélectionnez pour le tramage et la résolution, déterminent la présentation générale des graphiques de vos documents. Il est utile d'essayer plusieurs valeurs jusqu'à obtenir les résultats voulus.

Voir aussi <u>Définition des options de tramage</u> <u>Sélection de la résolution d'impression</u>

## Définition des options de tramage

L'option de tramage sélectionnée détermine la finesse de détail des images graphiques apparaissant dans les documents.

### Pour définir une option de tramage

- 1 Dans la boîte de dialogue **Configuration de l'imprimante**, choisissez « Options ».
- 2 Dans la zone « Tramage », sélectionnez l'option à utiliser.
- 3 Sélectionnez toutes les autres options voulues.
- 4 Choisissez « OK ».

Pour plus d'informations sur la boîte de dialogue **Options**, choisissez « Aide » ou appuyez sur F1 à partir de cette boîte.

L'option choisie pour le tramage, ainsi que celles que vous sélectionnez pour l'intensité et la résolution, déterminent la présentation générale des graphiques de vos documents. Il est utile d'essayer plusieurs valeurs jusqu'à obtenir les résultats voulus.

Voir aussi <u>Détermination de la densité des graphiques imprimés</u> <u>Sélection de la résolution d'impression</u>

## Sélection de la taille du papier

Pour spécifier la taille du papier sur lequel vous voulez imprimer, vous pouvez soit la sélectionner dans une liste, soit, si l'imprimante utilisée gère cette fonctionnalité, définir vous-même la taille de votre papier.

### Pour sélectionner la taille du papier

**b** Dans la boîte de dialogue **Configuration de l'imprimante**, ouvrez la liste « Taille du papier » et sélectionnez la taille voulue.

Pour plus d'informations sur la boîte de dialogue **Configuration de l'imprimante**, choisissez « Aide » ou appuyez sur F1 à partir de cette boîte.

Voir aussi <u>Définition de la taille du papier</u>

## Définition de la taille du papier

Pour imprimer sur du papier de taille non standard, vous pouvez définir vous-même cette taille. Certaines imprimantes ne gèrent cependant pas cette fonctionnalité.

#### Pour définir vous-même la taille du papier

- 1 Dans la boîte de dialogue Configuration de l'imprimante, ouvrez la liste « Taille du papier ».
- 2 Sélectionnez l'option « Taille définie ». (Cette option n'apparaît que si l'imprimante gère les tailles de papier définies par l'utilisateur.)
- 3 Dans la boîte de dialogue **Taille définie**, sélectionnez l'unité de mesure (0,1 millimètre ou 0,01 pouce) à utiliser pour les dimensions du papier.
- 4 Dans les zones « Largeur » et « Longueur » tapez les valeurs voulues pour la largeur et la longueur du papier.
   Pour imprimer, par exemple, sur du papier de 9.5 pources sur 11 pources, tapez 950 pour la largeur la largeur du papier de 9.5 pources sur 11 pources.

Pour imprimer, par exemple, sur du papier de 9,5 pouces sur 11 pouces, tapez 950 pour la largeur et 1100 pour la longueur.

- 5 Choisissez « OK ».
- 6 Dans la boîte de dialogue Configuration de l'imprimante, choisissez « OK ».
- Remarque : Avec certaines applications Windows, il n'est pas possible de définir la taille du papier au moyen de la fonction de configuration d'impression de l'application. Pour changer les dimensions du papier, utilisez alors l'option « Imprimantes » du Panneau de configuration ou la commande **Configuration de l'imprimante** du Gestionnaire d'impression. Si vous sélectionnez ensuite « Taille définie » dans la boîte de dialogue **Configuration de l'imprimante** de l'application, le document s'imprime en utilisant la taille de papier spécifiée dans la boîte de dialogue **Configuration de l'imprimante** du Panneau de configuration ou du Gestionnaire d'impression.

# Sélection de l'alimentation papier

Vous pouvez choisir l'alimentation papier à utiliser.

### Pour sélectionner l'alimentation papier

- Dans la boîte de dialogue **Configuration de l'imprimante**, ouvrez la liste « Alimentation »,
- sélectionnez l'option voulue (soit « Haut », « Enveloppe », « Manuelle »), puis choisissez « OK ». Pour plus d'informations sur la boîte de dialogue **Configuration de l'imprimante**, choisissez « Aide » ou appuyez sur F1 à partir de cette boîte.

# Sélection de l'orientation de la page

Vous pouvez spécifier l'orientation à utiliser pour l'impression.

### Pour sélectionner l'orientation de la page

**b** Dans la boîte de dialogue **Configuration de l'imprimante**, activez l'option « Portrait » ou « Paysage ».

Pour plus d'informations sur la boîte de dialogue **Configuration de l'imprimante**, choisissez « Aide » ou appuyez sur F1 à partir de cette boîte.

# Sélection de la résolution d'impression

Vous pouvez spécifier la résolution voulue (exprimée normalement en points par pouce ou DPI) pour les images graphiques imprimées.

### Pour sélectionner la résolution d'impression

**b** Dans la boîte de dialogue **Configuration de l'imprimante**, ouvrez la liste « Résolution » et sélectionnez la résolution voulue.

Pour plus d'informations sur la boîte de dialogue **Configuration de l'imprimante**, choisissez « Aide » ou appuyez sur F1 à partir de cette boîte.

L'option choisie pour la résolution, ainsi que celles que vous sélectionnez pour le tramage et l'intensité, déterminent la présentation générale des graphiques de vos documents. Il est utile d'essayer plusieurs valeurs jusqu'à obtenir les résultats voulus.

Voir aussi <u>Détermination de la densité des graphiques imprimés</u> <u>Définition des options de tramage</u>

### Installation de polices en cartouche

Si l'imprimante gère les polices en cartouche, la boîte de dialogue **Configuration de l'imprimante** contient une liste « Cartouches » énumérant toutes les polices en cartouche intégrées au gestionnaire de l'imprimante. Or vous pouvez utiliser ces polices avec les applications Windows.

#### Pour utiliser des polices en cartouche avec les applications Windows

- 1 Vérifiez que les cartouches sont correctement installées dans les emplacements prévus à cet effet dans l'imprimante.
- 2 Dans la boîte de dialogue **Configuration de l'imprimante**, sélectionnez les polices voulues dans la liste « Cartouches ».

Si les polices voulues n'apparaissent pas dans la liste « Cartouches », vous devez commencer par les installer. Utilisez pour cela le programme d'installation qui les accompagne ou, si l'imprimante appartient à la gamme LaserJet ou DeskJet (PCL) de Hewlett-Packard, servez-vous du programme Installateur de polices. Si vous utilisez l'Installateur de polices, les polices apparaissent dans la liste « Cartouches ». Si vous employez le programme d'installation livré avec la cartouche, les polices n'apparaissent pas dans la liste « Cartouches » mais peuvent quand même être utilisées avec les applications Windows.

#### Pour installer des polices en cartouche au moyen de l'Installateur de polices

- 1 Dans la boîte de dialogue **Configuration de l'imprimante**, choisissez « Polices ». (Ce bouton n'apparaît que si l'imprimante gère l'Installateur de polices.)
- 2 Ajoutez les polices en cartouche voulues.
- 3 Choisissez « Quitter ».
- 4 Sélectionnez les cartouches voulues dans la liste « Cartouches ».

## Installation de polices téléchargeables

Pour utiliser des polices téléchargeables dans les applications Windows, vous devez d'abord les installer. La plupart d'entre elles sont accompagnées de leur propre programme d'installation et il est recommandé d'utiliser ce programme pour les installer.

Si, cependant, l'imprimante fait partie de la gamme LaserJet ou DeskJet de Hewlett-Packard et que vos polices se présentent sous le format PCL correct, vous pouvez utiliser l'Installateur de polices pour les installer. Si vous ne savez pas sous quel format se présentent les polices, consultez la documentation qui les accompagne.

### Pour installer des polices téléchargeables au moyen de l'Installateur de polices

- 1 Dans la boîte de dialogue **Configuration de l'imprimante**, choisissez « Polices ».
- 2 Ajoutez les polices voulues.
- 3 Choisissez « Quitter » dans la boîte de dialogue Installateur de polices.

## Impression des polices TrueType en tant que graphiques

Si le document contient un grand nombre de polices TrueType différentes, leur impression en tant que graphiques exige moins de mémoire de l'imprimante et peut être plus rapide. Cette option est également utile si le document contient des images graphiques nombreuses ou de grandes dimensions et plusieurs caractères TrueType différents. Il n'est cependant possible d'imprimer les polices TrueType en tant que graphiques que sur les imprimantes qui gèrent cette fonctionnalité.

### Pour imprimer les polices TrueType en tant que graphiques

1 Dans la boîte de dialogue Configuration de l'imprimante, choisissez « Options ».

- 2 Dans la boîte de dialogue **Options**, activez la case à cocher « Imprimer TrueType en tant que graphiques ». (Cette option n'apparaît que si l'imprimante gère la fonctionnalité correspondante.)
- 3 Sélectionnez toutes les autres options voulues.
- 4 Choisissez « OK ».

### Impression en couleur

Si votre imprimante en est capable, vous pouvez imprimer les images graphiques en couleur.

#### Pour imprimer en couleur

- 1 Dans la boîte de dialogue Configuration de l'imprimante, choisissez « Options ».
- 2 Dans la boîte de dialogue **Options**, activez la case à cocher « Couleur ». (Si l'imprimante gère la couleur, cette case est automatiquement activée. Dans le cas contraire, la case n'apparaît pas.)
- 3 Sélectionnez toutes les autres options voulues.
- 4 Choisissez « OK ».

Si la case à cocher « Couleur » est désactivée, les graphiques en couleur sont imprimés au moyen des échelles de gris lorsque l'option « Tramage » est activée, mais en noir et blanc uniquement si vous sélectionnez « Aucun » pour le tramage.

### Impression recto verso

Si l'imprimante gère l'impression recto verso (impression des deux côtés du papier), vous pouvez indiquer comment le papier doit être retourné lors de l'impression.

### Pour indiquer comment retourner le papier

- 1 Dans la boîte de dialogue **Configuration de l'imprimante**, choisissez « Options ».
- 2 Dans la zone « Impression recto verso », sélectionnez l'option voulue. (Cette option n'apparaît que si l'imprimante gère l'impression recto verso.)
- 3 Sélectionnez toutes les autres options voulues.
- 4 Choisissez « OK ».

## Définition des marges

Si l'imprimante gère cette fonctionnalité, vous pouvez définir les marges d'impression, c'est-à-dire celles qui délimitent la zone d'impression sur la page. Les marges que vous définissez dans vos applications sont mesurées par rapport à cette zone d'impression.

Comme, dans la plupart des cas, la zone d'impression est déterminée par le gestionnaire de l'imprimante, il n'est en principe jamais nécessaire de changer les marges. Si, cependant, vos documents ne sont pas alignés de manière satisfaisante sur la page, essayez d'utiliser d'autres marges jusqu'à obtenir les résultats voulus.

### Pour définir les marges

- 1 Dans la boîte de dialogue Configuration de l'imprimante, choisissez « Options ».
- 2 Dans la boîte de dialogue **Options**, choisissez « Marges ».
- 3 Dans la boîte de dialogue **Marges**, sélectionnez l'unité de mesure (millimètre ou pouce) à utiliser pour les marges.
- 4 Tapez une valeur pour les marges gauche, droite, haute et basse, puis choisissez « OK ». Pour utiliser plutôt les valeurs par défaut, choisissez « Par défaut ».
- 5 Sélectionnez toutes les autres options voulues.
- 6 Choisissez « OK ».

## Séparation des documents imprimés

Si l'imprimante gère la séparation des documents, vous pouvez faire en sorte qu'elle décale un document sur deux afin de pouvoir déterminer facilement où se termine un document et où commence le suivant.

### Pour séparer les documents imprimés

- 1 Dans la boîte de dialogue **Configuration de l'imprimante**, choisissez « Options ».
- 2 Activez la case à cocher « Séparation des documents ».
- 3 Sélectionnez toutes les autres options voulues.
- 4 Choisissez « OK ».

Pour plus d'informations sur la boîte de dialogue **Options**, choisissez « Aide » ou appuyez sur F1 à partir de cette boîte.

Voir aussi Sélection du magasin de sortie

### Indication de la mémoire de l'imprimante

Si l'imprimante peut gérer diverses configurations de mémoire, vous pouvez spécifier la quantité de mémoire disponible pour l'impression.

### Pour spécifier la mémoire d'imprimante disponible

• Dans la boîte de dialogue **Configuration de l'imprimante**, ouvrez la liste « Mémoire » et sélectionnez une valeur. (Cette option n'apparaît dans la boîte de dialogue que si l'imprimante peut gérer diverses configurations de mémoire.)

Pour plus d'informations sur la boîte de dialogue **Configuration de l'imprimante**, choisissez « Aide » ou appuyez sur F1 à partir de cette boîte.

## Indication du nombre de copies

Si l'imprimante offre cette possibilité, vous pouvez imprimer plusieurs exemplaires d'un document à la fois.

### Pour préciser le nombre de copies à imprimer

Dans la zone « Copies » de la boîte de dialogue **Configuration de l'imprimante**, tapez le nombre de copies à imprimer. (Cette option n'apparaît dans la boîte de dialogue que si l'imprimante gère l'impression de copies multiples.)

Pour plus d'informations sur la boîte de dialogue **Configuration de l'imprimante**, choisissez « Aide » ou appuyez sur F1 à partir de cette boîte.

## Sélection du magasin de sortie

Si l'imprimante gère cette fonctionnalité, vous pouvez sélectionner le magasin de sortie qui doit recevoir les documents imprimés.

### Pour sélectionner le magasin de sortie

- 1 Dans la boîte de dialogue Configuration de l'imprimante, choisissez « Options ».
- 2 Sélectionnez le magasin de sortie voulu.

Si vous utilisez une imprimante LaserJet IIIsi, vous pouvez sélectionner « Haut » ou « Bas ». Si vous sélectionnez « Haut », vous pouvez utiliser l'option « Séparation des documents » pour séparer ces derniers. Si vous sélectionnez « Bas », l'option de séparation des documents est estompée.

- 3 Sélectionnez toutes les autres options voulues.
- 4 Choisissez « OK ».

# Sélection du support d'impression

Si l'imprimante offre cette possibilité, vous pouvez spécifier le support d'impression à utiliser (papier ou transparence, par exemple).

### Pour sélectionner le support d'impression

- 1 Dans la boîte de dialogue **Configuration de l'imprimante**, choisissez « Options ».
- 2 Dans la boîte de dialogue **Options**, ouvrez la liste « Qualité du papier » et sélectionnez le support d'impression voulu. (Cette option n'apparaît dans la boîte de dialogue que si l'imprimante gère divers supports d'impression.)
- 3 Sélectionnez toutes les autres options voulues.
- 4 Choisissez « OK ».

## Sélection de la qualité d'impression

Si l'imprimante offre cette possibilité, vous pouvez sélectionner la qualité d'impression voulue pour les documents (« Brouillon », « Qualité courrier » ou « Présentation », par exemple).

### Pour sélectionner la qualité d'impression

- 1 Dans la boîte de dialogue **Configuration de l'imprimante**, choisissez « Options ».
- 2 Dans la boîte de dialogue **Options**, ouvrez la liste « Qualité d'impression » et sélectionnez la qualité voulue. (Cette option n'apparaît dans la boîte de dialogue que si l'imprimante gère diverses qualités d'impression.)
- 3 Sélectionnez toutes les autres options voulues.
- 4 Choisissez « OK ».

## Utilisation de la protection de page

Si l'imprimante gère cette fonctionnalité et qu'elle dispose de plus d'un méga-octet de mémoire, vous pouvez utiliser l'option « Protection de page ». Lorsque cette option est activée, le programme crée une image de chaque page du document dans la mémoire de l'imprimante avant de l'imprimer sur papier. L'activation de cette option garantit l'impression de chaque page et permet de prévenir l'apparition du message d'erreur « 21 Débordement de capacité d'impression ».

### Pour utiliser la protection de page

Dans la boîte de dialogue Configuration de l'imprimante, activez la case à cocher « Protection de page ». (Si vous avez sélectionné un méga-octet ou moins pour l'option « Mémoire », l'option « Protection de page » est estompée. Cette option n'apparaît dans la boîte de dialogue que si l'imprimante gère la fonctionnalité correspondante.)

Pour plus d'informations sur la boîte de dialogue **Configuration de l'imprimante**, choisissez « Aide » ou appuyez sur F1 à partir de cette boîte.

Utilisez cette boîte de dialogue pour définir les paramètres de l'imprimante. Les valeurs sélectionnées deviennent les paramètres par défaut.

Pour fonctionner correctement avec /Windows pour Workgroups, certaines imprimantes exigent également des réglages spécifiques d'interrupteurs à positions multiples. Pour obtenir la liste des imprimantes et des réglages d'interrupteurs correspondants, consultez le fichier texte en ligne IMPRIM1.WRI.

Pour plus d'informations sur la boîte de dialogue **Configuration de l'imprimante**, choisissez l'un des boutons suivants. Pour des informations sur les valeurs à utiliser pour chaque option, consultez la notice de l'imprimante.

Résolution
Taille du papier
Alimentation
Mémoire
Orientation
Cartouches
Copies
Bouton « Options »
Bouton « A propos de »

Voir aussi

Indication du nombre de copies Indication de la mémoire de l'imprimante Installation de polices en cartouche Installation de polices téléchargeables Sélection de l'alimentation papier Sélection de l'orientation de la page Sélection de la résolution d'impression Sélection de la taille du papier

Utilisez cette boîte de dialogue pour définir les paramètres de l'imprimante. Les valeurs sélectionnées deviennent les paramètres par défaut.

Pour fonctionner correctement avec Windows pour Workgroups, certaines imprimantes exigent également des réglages spécifiques d'interrupteurs à positions multiples. Pour obtenir la liste des imprimantes et des réglages d'interrupteurs correspondants, consultez le fichier texte en ligne IMPRIM1.WRI.

Pour plus d'informations sur la boîte de dialogue **Configuration de l'imprimante**, choisissez l'un des boutons suivants. Pour des informations sur les valeurs à utiliser pour chaque option, consultez la notice de l'imprimante.

Résolution
Taille du papier
Alimentation
Mémoire
Orientation
Cartouches
Copies
Bouton « Options »
Bouton « A propos de »

Voir aussi

Indication de la mémoire de l'imprimante Indication du nombre de copies Installation de polices en cartouche Sélection de l'alimentation papier Sélection de l'orientation de la page Sélection de la résolution d'impression Sélection de la taille du papier

Utilisez cette boîte de dialogue pour définir les paramètres de l'imprimante. Les valeurs sélectionnées deviennent les paramètres par défaut.

Pour fonctionner correctement avec Windows pour Workgroups, certaines imprimantes exigent également des réglages spécifiques d'interrupteurs à positions multiples. Pour obtenir la liste des imprimantes et des réglages d'interrupteurs correspondants, consultez le fichier texte en ligne IMPRIM1.WRI.

Pour plus d'informations sur la boîte de dialogue **Configuration de l'imprimante**, choisissez l'un des boutons suivants. Pour des informations sur les valeurs à utiliser pour chaque option, consultez la notice de l'imprimante.

Résolution
Taille du papier
Alimentation
Mémoire
Orientation
Copies
Bouton « Options »
Bouton « Polices »
Bouton « A propos de »
Voir aussi

Indication de la mémoire de l'imprimante Indication du nombre de copies Installation de polices téléchargeables Sélection de l'alimentation papier Sélection de l'orientation de la page Sélection de la résolution d'impression Sélection de la taille du papier

Utilisez cette boîte de dialogue pour définir les paramètres de l'imprimante. Les valeurs sélectionnées deviennent les paramètres par défaut.

Pour fonctionner correctement avec Windows pour Workgroups, certaines imprimantes exigent également des réglages spécifiques d'interrupteurs à positions multiples. Pour obtenir la liste des imprimantes et des réglages d'interrupteurs correspondants, consultez le fichier texte en ligne IMPRIM1.WRI.

Pour plus d'informations sur la boîte de dialogue **Configuration de l'imprimante**, choisissez l'un des boutons suivants. Pour des informations sur les valeurs à utiliser pour chaque option, consultez la notice de l'imprimante.

Résolution
Taille du papier
Alimentation
Mémoire
Orientation
Cartouches
Copies
Protection de page
Bouton « Options »
Bouton « A propos de »

Voir aussi

Indication de la mémoire de l'imprimante Indication du nombre de copies Installation de polices en cartouche Installation de polices téléchargeables Sélection de l'alimentation papier Sélection de l'orientation de la page Sélection de la résolution d'impression Sélection de la taille du papier Utilisation de la protection de page

Utilisez cette boîte de dialogue pour définir les paramètres de l'imprimante. Les valeurs sélectionnées deviennent les paramètres par défaut.

Pour fonctionner correctement avec Windows pour Workgroups, certaines imprimantes exigent également des réglages spécifiques d'interrupteurs à positions multiples. Pour obtenir la liste des imprimantes et des réglages d'interrupteurs correspondants, consultez le fichier texte en ligne IMPRIM1.WRI.

Pour plus d'informations sur la boîte de dialogue **Configuration de l'imprimante**, choisissez l'un des boutons suivants. Pour des informations sur les valeurs à utiliser pour chaque option, consultez la notice de l'imprimante.

Résolution
Taille du papier
Alimentation
Mémoire
Orientation
Copies
Protection de page
Bouton « Options »
Bouton « Polices »
Bouton « A propos de »
Voir aussi

Indication du nombre de copies Indication de la mémoire de l'imprimante Installation de polices téléchargeables Sélection de l'alimentation papier Sélection de l'orientation de la page Sélection de la résolution d'impression Sélection de la taille du papier Utilisation de la protection de page

Utilisez cette boîte de dialogue pour définir les paramètres de l'imprimante. Les valeurs sélectionnées deviennent les paramètres par défaut.

Pour fonctionner correctement avec Windows pour Workgroups, certaines imprimantes exigent également des réglages spécifiques d'interrupteurs à positions multiples. Pour obtenir la liste des imprimantes et des réglages d'interrupteurs correspondants, consultez le fichier texte en ligne IMPRIM1.WRI.

Pour plus d'informations sur la boîte de dialogue **Configuration de l'imprimante**, choisissez l'un des boutons suivants. Pour des informations sur les valeurs à utiliser pour chaque option, consultez la notice de l'imprimante.

Résolution
Taille du papier
Alimentation
Mémoire
Orientation
Cartouches
Copies
Protection de page
Bouton « Options »
Bouton « A propos de »

Voir aussi

Indication de la mémoire de l'imprimante Indication du nombre de copies Installation de polices en cartouche Sélection de l'alimentation papier Sélection de l'orientation de la page Sélection de la résolution d'impression Sélection de la taille du papier Utilisation de la protection de page

Utilisez cette boîte de dialogue pour définir les paramètres de l'imprimante. Les valeurs sélectionnées deviennent les paramètres par défaut.

Pour fonctionner correctement avec Windows pour Workgroups, certaines imprimantes exigent également des réglages spécifiques d'interrupteurs à positions multiples. Pour obtenir la liste des imprimantes et des réglages d'interrupteurs correspondants, consultez le fichier texte en ligne IMPRIM1.WRI.

Pour plus d'informations sur la boîte de dialogue **Configuration de l'imprimante**, choisissez l'un des boutons suivants. Pour des informations sur les valeurs à utiliser pour chaque option, consultez la notice de l'imprimante.

Résolution
Taille du papier
Alimentation
Mémoire
Orientation
Cartouches
Bouton « Options »
Bouton « Polices »
Bouton « A propos de »

Indication de la mémoire de l'imprimante Installation de polices en cartouche Installation de polices téléchargeables Sélection de l'alimentation papier Sélection de l'orientation de la page Sélection de la résolution d'impression Sélection de la taille du papier

Utilisez cette boîte de dialogue pour définir les paramètres de l'imprimante. Les valeurs sélectionnées deviennent les paramètres par défaut.

Pour fonctionner correctement avec Windows pour Workgroups, certaines imprimantes exigent également des réglages spécifiques d'interrupteurs à positions multiples. Pour obtenir la liste des imprimantes et des réglages d'interrupteurs correspondants, consultez le fichier texte en ligne IMPRIM1.WRI.

Pour plus d'informations sur la boîte de dialogue **Configuration de l'imprimante**, choisissez l'un des boutons suivants. Pour des informations sur les valeurs à utiliser pour chaque option, consultez la notice de l'imprimante.

Résolution
Taille du papier
Alimentation
Mémoire
Orientation
Cartouches
Bouton « Options »
Bouton « A propos de »

Voir aussi Indication de la mémoire de l'imprimante Installation de polices en cartouche Sélection de l'alimentation papier Sélection de l'orientation de la page Sélection de la résolution d'impression Sélection de la taille du papier

Utilisez cette boîte de dialogue pour définir les paramètres de l'imprimante. Les valeurs sélectionnées deviennent les paramètres par défaut.

Pour fonctionner correctement avec Windows pour Workgroups, certaines imprimantes exigent également des réglages spécifiques d'interrupteurs à positions multiples. Pour obtenir la liste des imprimantes et des réglages d'interrupteurs correspondants, consultez le fichier texte en ligne IMPRIM1.WRI.

Pour plus d'informations sur la boîte de dialogue **Configuration de l'imprimante**, choisissez l'un des boutons suivants. Pour des informations sur les valeurs à utiliser pour chaque option, consultez la notice de l'imprimante.

Résolution
 Taille du papier
 Alimentation
 Orientation
 Cartouches
 Bouton « Options »
 Bouton « A propos de »

Voir aussi Installation de polices en cartouche Sélection de l'alimentation papier Sélection de l'orientation de la page Sélection de la résolution d'impression Sélection de la taille du papier

Utilisez cette boîte de dialogue pour définir les paramètres de l'imprimante. Les valeurs sélectionnées deviennent les paramètres par défaut.

Pour fonctionner correctement avec Windows pour Workgroups, certaines imprimantes exigent également des réglages spécifiques d'interrupteurs à positions multiples. Pour obtenir la liste des imprimantes et des réglages d'interrupteurs correspondants, consultez le fichier texte en ligne IMPRIM1.WRI.

Pour plus d'informations sur la boîte de dialogue **Configuration de l'imprimante**, choisissez l'un des boutons suivants. Pour des informations sur les valeurs à utiliser pour chaque option, consultez la notice de l'imprimante.

Alimentation
 Bouton « A propos de »
 Bouton « Options »
 Orientation
 Résolution
 Taille du papier

Voir aussi <u>Sélection de l'alimentation papier</u> <u>Sélection de l'orientation de la page</u> <u>Sélection de la résolution d'impression</u> <u>Sélection de la taille du papier</u>

Utilisez cette boîte de dialogue pour spécifier la densité et la finesse de détail des graphiques et du texte.

Ces options, alliées aux valeurs spécifiées pour l'option « Résolution », déterminent la présentation générale des graphiques imprimés. Il est utile d'essayer plusieurs valeurs jusqu'à obtenir les résultats voulus.

Pour plus d'informations sur la boîte de dialogue, choisissez l'un des boutons suivants :

**Bouton** « A propos de »

E Contrôle d'intensité

Tramage : Aucun Tramage : Dessin au trait

Tramage : Grain fin Tramage : Gros grain

Voir aussi

Détermination de la densité des graphiques imprimés Définition des options de tramage

Utilisez cette boîte de dialogue pour spécifier la densité et la finesse de détail des graphiques et du texte et indiquer si les polices TrueType doivent être converties en graphiques lors de l'impression.

Pour plus d'informations sur la boîte de dialogue, choisissez l'un des boutons suivants :

Bouton « A propos de »

E Contrôle d'intensité

Imprimer TrueType en tant que graphiques
 Tramage : Aucun

Tramage : Dessin au trait

Tramage : Grain fin Tramage : Gros grain

Voir aussi Définition des options de tramage Détermination de la densité des graphiques imprimés Impression des polices TrueType en tant que graphiques

Utilisez cette boîte de dialogue pour spécifier la finesse de détail des graphiques ainsi que la densité et la qualité d'impression du texte.

Pour plus d'informations sur la boîte de dialogue, choisissez l'un des boutons suivants :

E Bouton « A propos de »

Contrôle d'intensité

Qualité d'impression

Tramage : Aucun

Tramage : Dessin au trait
Tramage : Grain fin
Tramage : Gros grain

Voir aussi Définition des options de tramage Détermination de la densité des graphiques imprimés Sélection de la qualité d'impression

Utilisez cette boîte de dialogue pour spécifier la finesse de détail des graphiques, ainsi que la densité et la qualité d'impression du texte, et indiquer si les polices TrueType doivent être converties en graphiques lors de l'impression.

Pour plus d'informations sur la boîte de dialogue, choisissez l'un des boutons suivants :

Bouton « A propos de »

E Contrôle d'intensité

Imprimer TrueType en tant que graphiques

Qualité d'impression

Tramage : Aucun

Tramage : Dessin au trait

Tramage : Grain fin

Tramage : Gros grain

Voir aussi

Définition des options de tramage Détermination de la densité des graphiques imprimés Impression des polices TrueType en tant que graphiques Sélection de la qualité d'impression

Utilisez cette boîte de dialogue pour spécifier la finesse de détail des graphiques, le type de papier à utiliser et la densité et la qualité d'impression du texte.

Pour plus d'informations sur la boîte de dialogue, choisissez l'un des boutons suivants :

Bouton « A propos de »

Contrôle d'intensité

**<u> Qualité d'impression</u>** 

Qualité du papier

Tramage : Aucun

Tramage : Dessin au trait Tramage : Grain fin

Tramage : Gros grain

Voir aussi Définition des options de tramage Détermination de la densité des graphiques imprimés Sélection de la qualité d'impression Sélection du support d'impression
Utilisez cette boîte de dialogue pour spécifier la densité et la finesse de détail des graphiques et du texte et préciser s'il faut imprimer en couleur.

Pour plus d'informations sur la boîte de dialogue, choisissez l'un des boutons suivants :

E Bouton « A propos de »

 <u>Contrôle d'intensité</u> **±** Couleur

Tramage : Aucun

Tramage : Dessin au trait
Tramage : Grain fin
Tramage : Gros grain

Voir aussi Définition des options de tramage Détermination de la densité des graphiques imprimés Impression en couleur

Utilisez cette boîte de dialogue pour définir la zone d'impression et spécifier la densité et la finesse de détail des graphiques et du texte.

Pour plus d'informations sur la boîte de dialogue, choisissez l'un des boutons suivants :

E Bouton « A propos de »

Bouton « Marges »
 Contrôle d'intensité

Tramage : Aucun

Tramage : Dessin au trait
Tramage : Grain fin
Tramage : Gros grain

Voir aussi Définition des marges Définition des options de tramage Détermination de la densité des graphiques imprimés

Utilisez cette boîte de dialogue pour définir la zone d'impression et spécifier la finesse de détail des graphiques ainsi que la densité et la qualité d'impression du texte.

Pour plus d'informations sur la boîte de dialogue, choisissez l'un des boutons suivants :

Bouton « A propos de »

Bouton « Marges »

E Contrôle d'intensité

Qualité d'impression

Tramage : Aucun

Tramage : Dessin au trait Tramage : Grain fin

Tramage : Gros grain

Voir aussi Définition des marges Définition des options de tramage Détermination de la densité des graphiques imprimés Sélection de la qualité d'impression

Utilisez cette boîte de dialogue pour définir la zone d'impression, sélectionner le type de papier à utiliser et spécifier la finesse de détail des graphiques ainsi que la densité et la qualité d'impression du texte.

Pour plus d'informations sur la boîte de dialogue, choisissez l'un des boutons suivants :

🛨 Bouton « A propos de »

Bouton « Marges »

- Contrôle d'intensité
- Qualité d'impression
- Qualité du papier
- Tramage : Aucun
- <u>■ Tramage : Dessin au trait</u>
   <u>■ Tramage : Grain fin</u>
- Tramage : Grain fin

Voir aussi <u>Définition des marges</u> <u>Définition des options de tramage</u> <u>Détermination de la densité des graphiques imprimés</u> <u>Sélection de la qualité d'impression</u> <u>Sélection du support d'impression</u>

Utilisez cette boîte de dialogue pour définir la zone d'impression, spécifier la densité et la finesse de détail des graphiques et du texte et préciser s'il faut imprimer en couleur.

Pour plus d'informations sur la boîte de dialogue, choisissez l'un des boutons suivants :

E Bouton « A propos de »

Bouton « Marges »
 Contrôle d'intensité

**E** Couleur

Tramage : Aucun

Tramage : Dessin au trait Tramage : Grain fin

Tramage : Gros grain

Voir aussi Définition des marges Définition des options de tramage Détermination de la densité des graphiques imprimés Impression en couleur

Utilisez cette boîte de dialogue pour spécifier la densité et la finesse de détail des graphiques, ainsi que la densité et la qualité d'impression du texte, et préciser s'il faut imprimer en couleur.

Pour plus d'informations sur la boîte de dialogue, choisissez l'un des boutons suivants :

Bouton « A propos de »

E Contrôle d'intensité

**D** Couleur

Qualité d'impression

Tramage : Aucun

Tramage : Dessin au trait Tramage : Grain fin

Tramage : Gros grain

Voir aussi Définition des options de tramage Détermination de la densité des graphiques imprimés Impression en couleur

Sélection de la qualité d'impression

Utilisez cette boîte de dialogue pour définir la zone d'impression, spécifier la densité et la finesse de détail des graphiques, ainsi que la densité et la qualité d'impression du texte, et préciser s'il faut imprimer en couleur.

Pour plus d'informations sur la boîte de dialogue, choisissez l'un des boutons suivants :

Bouton « A propos de »

Bouton « Marges »

Contrôle d'intensité

Qualité d'impression

Tramage : Aucun

Tramage : Dessin au trait

Tramage : Grain fin

Tramage : Gros grain

Voir aussi <u>Définition des marges</u> <u>Définition des options de tramage</u> <u>Détermination de la densité des graphiques imprimés</u> <u>Impression en couleur</u> <u>Sélection de la gualité d'impression</u>

Utilisez cette boîte de dialogue pour spécifier la densité et la finesse de détail des graphiques et du texte et préciser s'il faut imprimer des deux côtés du papier.

Pour plus d'informations sur la boîte de dialogue, choisissez l'un des boutons suivants :

Bouton « A propos de »

E Contrôle d'intensité

Impression recto verso : Aucune

Impression recto verso : Bord court

Impression recto verso : Bord long

Tramage : Aucun

Tramage : Grain fin

Tramage : Gros grain

Voir aussi

Définition des options de tramage Détermination de la densité des graphiques imprimés Impression recto verso

Utilisez cette boîte de dialogue pour spécifier la densité et la finesse de détail des graphiques et du texte et préciser s'il faut imprimer des deux côtés du papier et s'il faut convertir les polices TrueType en graphiques lors de l'impression.

Pour plus d'informations sur la boîte de dialogue, choisissez l'un des boutons suivants :

Bouton « A propos de »

Contrôle d'intensité

Impression recto verso : Aucune

Impression recto verso : Bord court

Impression recto verso : Bord long

Imprimer TrueType en tant que graphiques

Tramage : Aucun

Tramage : Dessin au trait

Tramage : Grain fin

Tramage : Gros grain

Voir aussi

Définition des options de tramage

Détermination de l'intensité des graphiques imprimés

Impression des polices TrueType en tant que graphiques

Impression recto verso

Utilisez cette boîte de dialogue pour spécifier la densité et la finesse de détail des graphiques et du texte et sélectionner le magasin de sortie utilisé par l'imprimante.

Pour plus d'informations sur la boîte de dialogue, choisissez l'un des boutons suivants :

Bouton « A propos de »

E Contrôle d'intensité

Impression recto verso : Aucune

Impression recto verso : Bord court

Impression recto verso : Bord long

<u>Magasin de sortie</u>

E Séparation des documents

Tramage : Aucun

Tramage : Dessin au trait

Tramage : Grain fin

Tramage : Gros grain

Voir aussi <u>Définition des options de tramage</u> <u>Détermination de la densité des graphiques imprimés</u> <u>Impression recto verso</u> <u>Sélection du magasin de sortie</u> <u>Séparation des documents imprimés</u>

Utilisez cette boîte de dialogue pour spécifier la densité et la finesse de détail des graphiques et du texte, sélectionner le magasin de sortie utilisé par l'imprimante et préciser s'il faut imprimer des deux côtés du papier et s'il faut convertir les polices TrueType en graphiques lors de l'impression.

Pour plus d'informations sur la boîte de dialogue, choisissez l'un des boutons suivants :

Bouton « A propos de »
Contrôle d'intensité
Impression recto verso : Aucune
Impression recto verso : Bord court
Impression recto verso : Bord long
Imprimer TrueType en tant que graphiques
Magasin de sortie
Séparation des documents
Tramage : Aucun
Tramage : Dessin au trait
Tramage : Grain fin
Tramage : Gros grain
Voir aussi
Définition des options de tramage

Définition des options de tramage Détermination de la densité des graphiques imprimés Impression des polices TrueType en tant que graphiques Impression recto verso Sélection du magasin de sortie Séparation des documents imprimés

Utilisez cette boîte de dialogue pour spécifier la densité et la finesse de détail des graphiques et du texte, sélectionner le type de papier et préciser s'il faut imprimer en couleur.

Pour plus d'informations sur la boîte de dialogue, choisissez l'un des boutons suivants :

Bouton « A propos de »

E Contrôle d'intensité

土 Couleur

Qualité du papier

Tramage : Aucun

Tramage : Dessin au trait Tramage : Grain fin

Tramage : Gros grain

Voir aussi Définition des options de tramage Détermination de la densité des graphiques imprimés Impression en couleur Sélection du support d'impression

Utilisez cette boîte de dialogue pour définir la zone d'impression, spécifier la densité et la finesse de détail des graphiques et du texte, sélectionner le type de papier et préciser s'il faut imprimer en couleur.

Pour plus d'informations sur la boîte de dialogue, choisissez l'un des boutons suivants :

Bouton « A propos de »
Bouton « Marges »
Contrôle d'intensité
Couleur
Qualité du papier
Tramage : Aucun
Tramage : Dessin au trait
Tramage : Gros grain
Voir aussi
Définition des marges
Définition des options de tramage

<u>Définition des marges</u> <u>Définition des options de tramage</u> <u>Détermination de la densité des graphiques imprimés</u> <u>Impression en couleur</u> <u>Sélection du support d'impression</u>

Utilisez cette boîte de dialogue pour spécifier la densité et la finesse de détail des graphiques ainsi que la qualité d'impression du texte, sélectionner le type de papier et préciser s'il faut imprimer en couleur.

Pour plus d'informations sur la boîte de dialogue, choisissez l'un des boutons suivants :

**Bouton** « A propos de »

<u>Contrôle d'intensité</u>

🛨 Couleur

Qualité d'impression

E Qualité du papier

Tramage : Aucun

Tramage : Dessin au trait

Tramage : Grain fin

Tramage : Gros grain

Voir aussi <u>Définition des options de tramage</u> <u>Détermination de la densité des graphiques imprimés</u> <u>Impression en couleur</u> <u>Sélection de la qualité d'impression</u> <u>Sélection du support d'impression</u>

Utilisez cette boîte de dialogue pour définir la zone d'impression, spécifier la densité et la finesse de détail des graphiques ainsi que la qualité d'impression du texte, sélectionner le type de papier et préciser s'il faut imprimer en couleur.

Pour plus d'informations sur la boîte de dialogue, choisissez l'un des boutons suivants :

Bouton « A propos de » **Bouton** « Marges » E Contrôle d'intensité \pm <u>Couleur</u> **Dualité d'impression** Qualité du papier Tramage : Aucun Tramage : Dessin au trait Tramage : Grain fin Tramage : Gros grain Voir aussi Définition des marges Définition des options de tramage Détermination de la densité des graphiques imprimés Impression en couleur Sélection de la qualité d'impression

Sélection du support d'impression

### Résolution

Ouvrez la liste et sélectionnez la résolution voulue pour les images graphiques. Le premier nombre représente la mesure horizontale, le second la mesure verticale. 240 x 144 correspond ainsi à une résolution de 240 DPI (points par pouce) dans le sens horizontal et de 144 DPI dans le sens vertical.

Les valeurs représentant de hautes résolutions produisent généralement des imprimés de meilleure qualité, mais risquent de ralentir l'impression des documents.

Remarque : Ce paramètre n'affecte la qualité du texte que si vous utilisez une imprimante LaserJet et l'option « Imprimer TrueType en tant que graphiques ».

### Taille du papier

Ouvrez la liste et sélectionnez la taille du papier ou de l'enveloppe à utiliser. Les tailles exprimées en pouces représentent les formats commercial et légal standard aux Etats-Unis. Les tailles exprimées en millimètres correspondent aux formats standard des autres pays.

La taille par défaut du papier dépend du pays sélectionné dans la boîte de dialogue **International** du Panneau de configuration. Si l'option « Etats-Unis » est sélectionnée dans cette boîte, la taille par défaut du papier est, pour la plupart des imprimantes, celle du papier à lettres US standard (soit 230,2 x 274,9 mm). Si un pays d'Europe est sélectionné, la taille par défaut est A4.

### Alimentation

Divers modèles d'imprimantes gèrent des options d'alimentation différentes, soit plateau du haut, enveloppe ou alimentation manuelle.

Ouvrez la liste et sélectionnez l'alimentation voulue.

### Mémoire

Utilisez cette option pour indiquer la mémoire installée dans l'imprimante. Le gestionnaire de l'imprimante utilise cette valeur pour déterminer le nombre de formes (graphiques ou polices par exemple) que l'imprimante peut produire.

### Ouvrez la liste et sélectionnez la capacité de mémoire de l'imprimante.

La valeur par défaut de cette option représente la capacité de mémoire de l'imprimante dans sa configuration standard. Il est cependant possible d'augmenter cette capacité en insérant une cartouche ou une carte mémoire dans l'imprimante. Vous devez dans ce cas changer la valeur par défaut. Si vous indiquez plus ou moins de mémoire que l'imprimante n'en possède en réalité, son

gestionnaire risque d'afficher une erreur du type « Mémoire insuffisante ». Si vous ne connaissez pas exactement la capacité de mémoire de l'imprimante, vous pouvez utiliser l'autotest disponible sur la plupart des imprimantes laser afin d'imprimer la configuration courante de la mémoire. Pour plus d'informations, consultez la notice de l'imprimante ou consultez son constructeur ou son distributeur.

### Orientation

Sélectionnez l'orientation voulue pour les pages imprimées, soit « Portrait » ou « Paysage ». En lecture normale, la plus grande dimension de la page est la hauteur en mode « Portrait » et la largeur en mode « Paysage ».

### Copies

Tapez dans la zone « Copies », le nombre de copies à imprimer.

L'option « Copies » de cette boîte de dialogue est indépendante de son homologue qui peut apparaître dans la boîte de dialogue **Imprimer** de l'application Windows. L'option « Copies » de l'application l'emporte généralement sur l'autre.

En général, si vous utilisez la boîte de dialogue **Configuration de l'imprimante** pour préciser le nombre de copies, l'impression des documents non triés est plus rapide. Si vous indiquez le nombre de copies au niveau de l'application Windows, l'impression risque d'être plus lente, mais les documents peuvent être triés si l'application gère cette fonctionnalité.

#### Protection de page

Activez la case à cocher « Protection de page » pour créer l'image d'une page dans la mémoire de l'imprimante avant d'imprimer cette page sur le papier.

L'option « Protection de page » garantit l'impression des pages du document et permet de prévenir l'apparition du message d'erreur « 21 Débordement de capacité d'impression » sur le visuel de l'imprimante. Cette option n'est disponible que si vous disposez de plus d'un méga-octet de mémoire d'imprimante et que le matériel de cette dernière est correctement configuré.

Pour configurer l'imprimante, donnez à l'option « Protection de page » une valeur correspondant à la taille du papier utilisé. Sur la plupart des imprimantes, vous disposez de quatre valeurs : OFF (pas de protection de page), LTR (papier à lettres US), LGL (papier légal US) et A4. Si la valeur courante de l'option « Taille du papier » est « Exécutive US », configurez l'imprimante de manière à ce qu'elle utilise une valeur aussi proche que possible de cette taille. Pour configurer le matériel de l'imprimante, utilisez son panneau de commande. Pour plus d'informations, consultez la notice de l'imprimante.

### Cartouches

Sélectionnez les cartouches voulues dans la liste. Pour que vous puissiez sélectionner une cartouche, il faut évidemment qu'elle soit installée dans l'un des emplacements prévus à cet effet dans l'imprimante.

Si les polices voulues ne figurent pas dans la liste, installez-les d'abord. Choisissez pour cela le bouton « Polices », puis complétez la boîte de dialogue **Installateur de polices**. Si le bouton « Polices » n'est pas disponible, installez les polices selon la méthode préconisée par leur fabricant. Pour plus d'informations, consultez la notice qui accompagne les polices.

### Bouton « Options »

Choisissez ce bouton pour afficher la boîte de dialogue **Options**, qui vous propose d'autres options d'imprimante encore.

### Bouton « Polices »

Choisissez « Polices » et complétez la boîte de dialogue **Installateur de polices** afin d'installer les polices.

## Bouton « A propos de »

Choisissez ce bouton pour afficher des informations sur les droits d'auteur du gestionnaire de l'imprimante.

## Tramage : Aucun

+

Sélectionnez « Aucun » pour désactiver le tramage. Lorsque vous sélectionnez « Aucun » pour le tramage, les graphiques s'impriment en noir et blanc uniquement, sans tons de gris.

### Tramage : Aucun

Sélectionnez « Aucun » pour désactiver le tramage.

Si l'option « Couleur » est activée et que vous sélectionnez « Aucun » pour le « Tramage », l'imprimante utilise sept couleurs (cyan, magenta, jaune, rouge, vert, bleu et noir) et le blanc du papier pour imprimer les graphiques en couleur. Toute autre couleur s'imprime dans celle des sept couleurs qui s'en rapproche le plus. La couleur orange, par exemple, s'imprime en rouge.

Si l'option « Couleur » n'est pas activée et que vous sélectionnez « Aucun » pour le « Tramage », les graphiques s'impriment en noir et blanc uniquement, sans tons de gris.

## Tramage : Grain fin

Sélectionnez « Grain fin » si la valeur spécifiée pour la résolution est de 200 points par pouce (DPI) ou moins.

Cette option donne une image plus unie et plus détaillée.

### Tramage : Grain fin

+ Sélectionnez « Grain fin » si la valeur spécifiée pour la résolution est de 200 points par pouce (DPI) ou moins.

Cette option donne une image plus unie et plus détaillée. Cette option préserve les détails, mais les couleurs ne sont pas toujours aussi vivantes ou éclatantes.

## Tramage : Gros grain

Sélectionnez « Gros grain » si la valeur spécifiée pour la résolution est de 300 points par pouce (DPI) ou plus.

### Tramage : Dessin au trait

Sélectionnez « Dessin au trait » si les graphiques à imprimer comprennent des zones de noir, de blanc et de tons de gris bien délimitées.

N'utilisez pas cette option si vous imprimez des photographies balayées par scanneur ou d'autres images de densité et de couleur infiniment variables.

#### Tramage : Dessin au trait

Sélectionnez « Dessin au trait » si vous n'imprimez pas en couleur et si les graphiques à imprimer comprennent des zones de noir, de blanc et de tons de gris bien délimitées.

N'utilisez pas cette option si vous imprimez en couleur ou si vous imprimez des photographies balayées par scanneur ou d'autres images de densité et de couleur infiniment variables.

### Contrôle d'intensité

Utilisez cette option pour augmenter ou diminuer la densité des graphiques du document.

Déplacez le curseur de défilement vers « Clair » pour diminuer la densité ou vers « Foncé » pour l'augmenter. Vous pouvez aussi utiliser les touches DROITE et GAUCHE.

### Impression recto verso : Aucune

Sélectionnez « Aucune » pour n'imprimer que d'un seul côté du papier.

### Impression recto verso : Bord long

Sélectionnez « Bord long » pour imprimer des deux côtés du papier, les feuilles tournant alors autour du bord le plus long.

L'imprimante retourne ainsi une feuille de 210 sur 297 mm autour du bord long comme on tourne les pages d'un livre.

Remarque : L'orientation sélectionnée (« Portrait » ou « Paysage ») n'a aucun effet sur cette option. Si vous activez l'option « Paysage », l'imprimante continue à retourner les feuilles autour du bord long.
## Impression recto verso : Bord court

Sélectionnez « Bord court » pour imprimer des deux côtés du papier, les feuilles tournant alors autour du bord le plus court.

L'imprimante retourne ainsi une feuille de 210 sur 297 mm autour du bord court comme on rabat les pages d'un bloc-notes.

Remarque : L'orientation sélectionnée (« Portrait » ou « Paysage ») n'a aucun effet sur cette option. Si vous activez l'option « Paysage », l'imprimante continue à retourner les feuilles autour du bord court.

### Qualité d'impression

Ouvrez la liste et sélectionnez la qualité voulue pour le texte du document imprimé.

L'option « Qualité courrier » convient à la version définitive des documents, l'option « Brouillon » aux versions préliminaires.

Certaines imprimantes couleur-graphique gèrent les modes « Normal » et « Présentation ». Le mode « Normal » convient aux brouillons d'images graphiques, alors que le mode « Présentation » produit des images de couleurs éclatantes, de haute qualité, à utiliser pour la version définitive des graphiques.

## Couleur

Activez cette case à cocher pour imprimer des graphiques en couleur. Désactivez-la pour imprimer les graphiques avec les échelles de gris ou en noir et blanc.

Si vous désactivez cette case à cocher et que le tramage est activé, les graphiques en couleur sont imprimés au moyen des échelles de gris.

Si vous sélectionnez « Aucun » pour le « Tramage » et n'utilisez pas l'option « Couleur », les graphiques couleur s'impriment en noir et blanc uniquement.

La plupart des imprimantes couleur ne peuvent imprimer que sept couleurs pures : le cyan, le magenta, le jaune, le rouge, le vert, le bleu et le noir. Le blanc est produit par l'absence d'impression dans les zones correspondantes du papier.

Si l'image voulue comprend des couleurs supplémentaires, utilisez une option de tramage. Le tramage mélange les couleurs pures selon des motifs simulant une plus grande gamme de couleurs. L'orange clair, par exemple, est produit par un mélange de jaune et de rouge sur du papier blanc.

### Imprimer TrueType en tant que graphiques

Activez cette case à cocher pour imprimer les polices TrueType en tant que graphiques en mode point.

Cette option est recommandée si le document contient des graphiques et que vous ne répétez pas souvent le même texte sur la page. L'impression des polices TrueType en tant que graphiques exige moins de mémoire de l'imprimante et peut être plus rapide.

Cette option tronque aussi les caractères. Si vous utilisez un tableur, par exemple, et que vous imprimez avec cette option, l'imprimante ne reproduit que la portion des caractères affichée dans une cellule. Cette option est également utile si vous voulez imprimer des graphiques par-dessus un texte de manière à ce que seule la partie découverte d'un caractère soit visible.

# Qualité du papier

Ouvrez la liste et sélectionnez le support d'impression à utiliser.

Si vous sélectionnez « Transparence », les images imprimées sont plus foncées comme si tout était en caractères gras.

Remarque : Ne sélectionnez pas « Transparence » pour imprimer sur du papier standard, car cela risque de vous faire gaspiller de l'encre et de produire des taches.

### Bouton « Marges »

Utilisez le bouton « Marges » pour afficher une boîte de dialogue permettant de définir les marges pour l'imprimante.

Dans la boîte de dialogue « Marges », sélectionnez l'unité de mesure voulue (millimètre ou pouce), puis tapez une valeur pour les marges droite, gauche, haute et basse.

Les valeurs spécifiées délimitent la zone d'impression sur la page. Les marges que vous définissez dans vos applications sont mesurées par rapport à cette zone d'impression. Comme celle-ci est généralement définie par le gestionnaire de l'imprimante, il n'est normalement nécessaire de changer les marges que si les documents ne s'alignent pas correctement sur la page.

#### Magasin de sortie

Ouvrez la liste « Magasin de sortie » et sélectionnez le magasin qui doit recevoir les documents imprimés. La liste de magasins disponibles dépend de l'imprimante utilisée.

Si vous utilisez une imprimante LaserJet IIIsi, vous pouvez sélectionner « Haut » ou « Bas ». L'option « Haut » empile les pages, face imprimée orientée vers le bas, dans l'ordre normal (la page deux se trouve au-dessus de la page un) dans le magasin de sortie du haut. Si vous sélectionnez « Haut », vous pouvez aussi utiliser l'option « Séparation des documents ».

L'option « Bas » empile les pages, face imprimée orientée vers le haut, dans l'ordre inverse (la dernière page se trouve au-dessus de la pile) dans le magasin de sortie du bas. Si vous sélectionnez cette option, veillez à ce que le magasin de sortie inférieur de l'imprimante LaserJet IIIsi soit en position sortie.

### Séparation des documents

Pour séparer les documents, activez la case à cocher « Séparation des documents ». Cette option sépare les documents en en décalant un sur deux afin de permettre de déterminer aisément où se termine un document et où commence le suivant.

Remarque : Si vous utilisez une imprimante LaserJet IIIsi, l'option « Séparation des documents » n'est disponible que si vous utilisez le magasin de sortie du haut. Si vous imprimez sur un réseau ou sur une imprimante partagée, n'utilisez pas cette option. Servez-vous plutôt de l'option homologue fournie par le serveur d'impression du réseau.